Opi etsimään ja lisäämään tuotteita Loyaltykuukausitilaukseesi tai poistamaan tuotteita LRPtilauksesta.

# Tämä onnistuu kahdella tavalla.

- 1. Suoraan oman Loyalty-tilauksesi kautta.
- 2. Lisäämällä tuotteet ostoskoriisi.

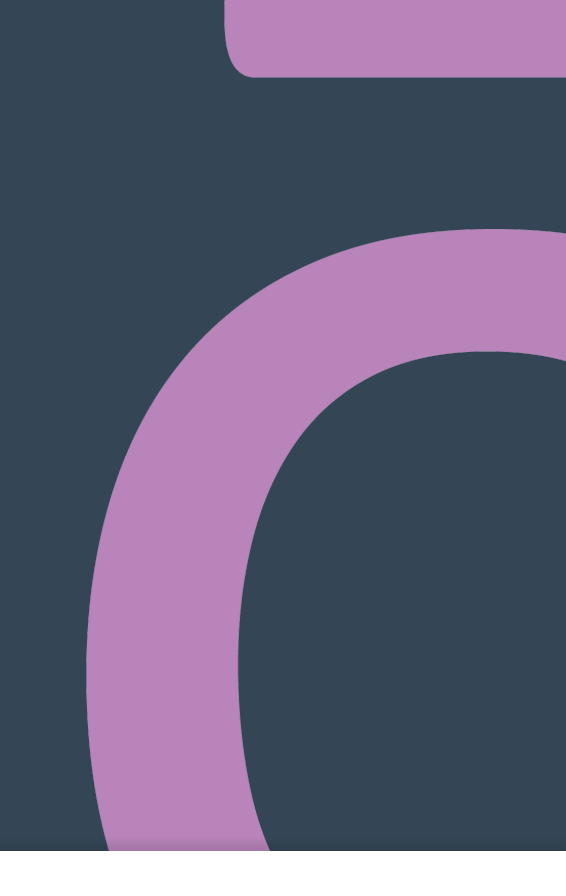

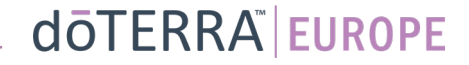

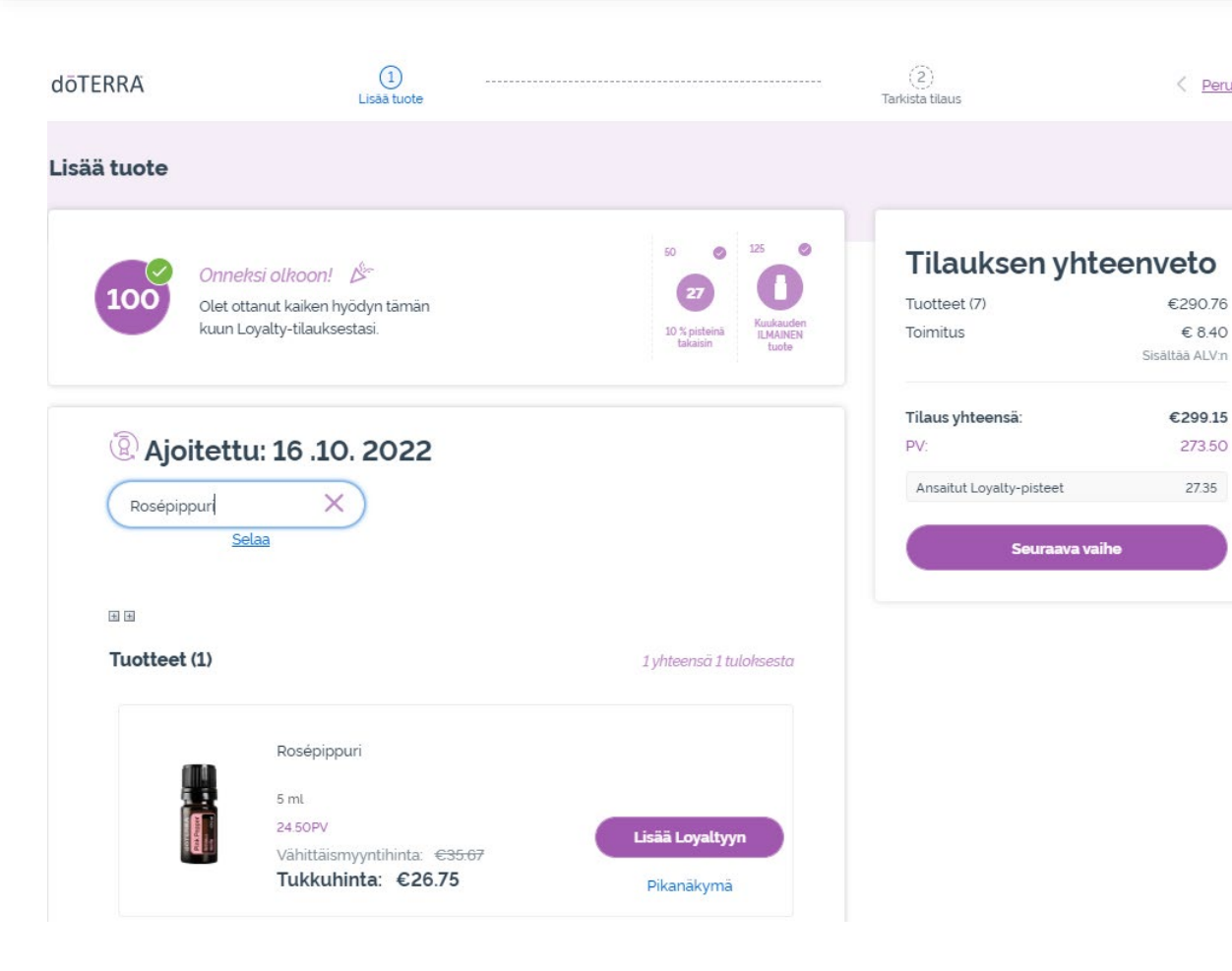

-

# Voit lisätä tuotteita kirjoittamalla tuotteen nimen **hakukenttään**.

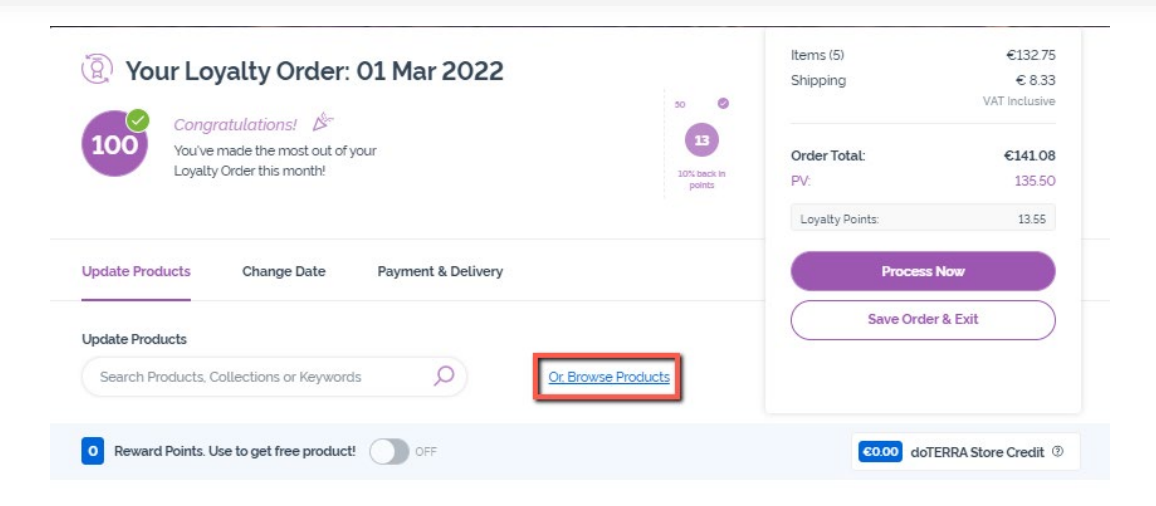

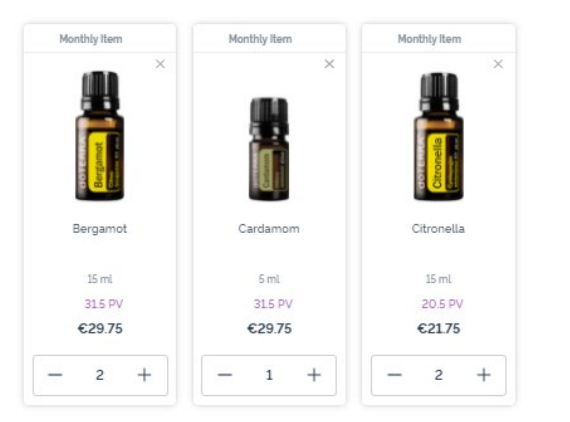

Cancel my Loyalty Order

-

Vaihtoehtoisesti voit katsella kaikkia doTERRA Europen tuotteita napsauttamalla Tai **selaa tuotteita**.

### dōterra

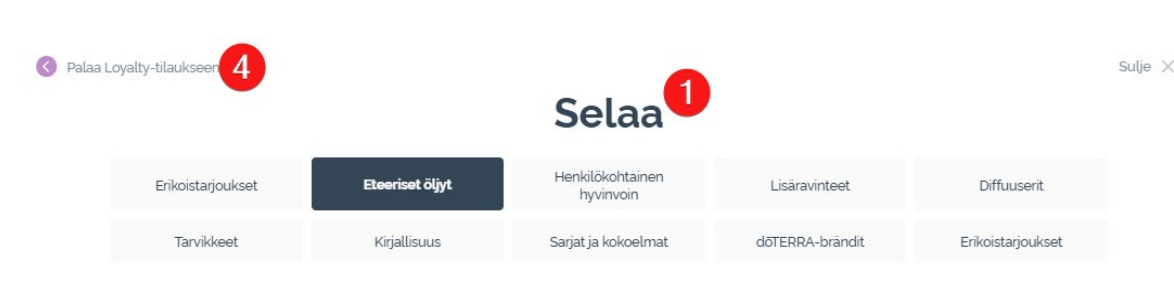

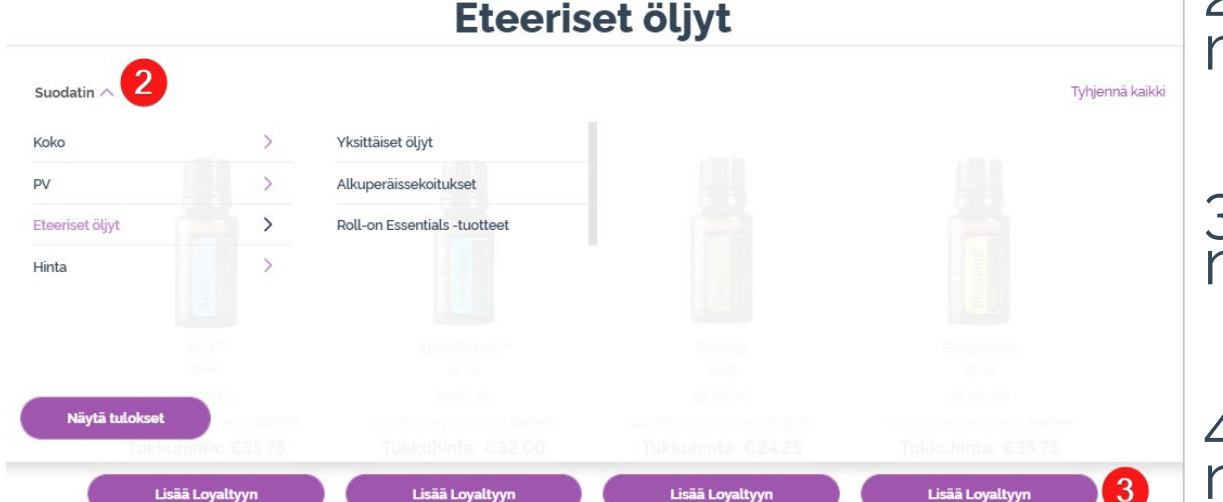

Lisää Lovalty

Lisää Lovalt

1) Tuotteita selatessasi voit suodattaa tuotteita tuoteryhmän mukaan (esim. eteeriset öljyt, henkilökohtainen hyvinvointi)

2) Lajittele tuotteet alakategorian mukaan suodattimen asetuksella.

3) Lisää haluamasi tuotteet napsauttamalla Lisää Loyalty-tilaukseen.

4) Kun haluamasi tuotteet on lisätty, napsauta Mene takaisin Loyaltytilaukseen.

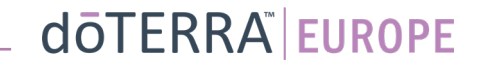

isää Lovaltvy

# Tuotteiden määrää voit muuttaa ja + kuvakkeilla.

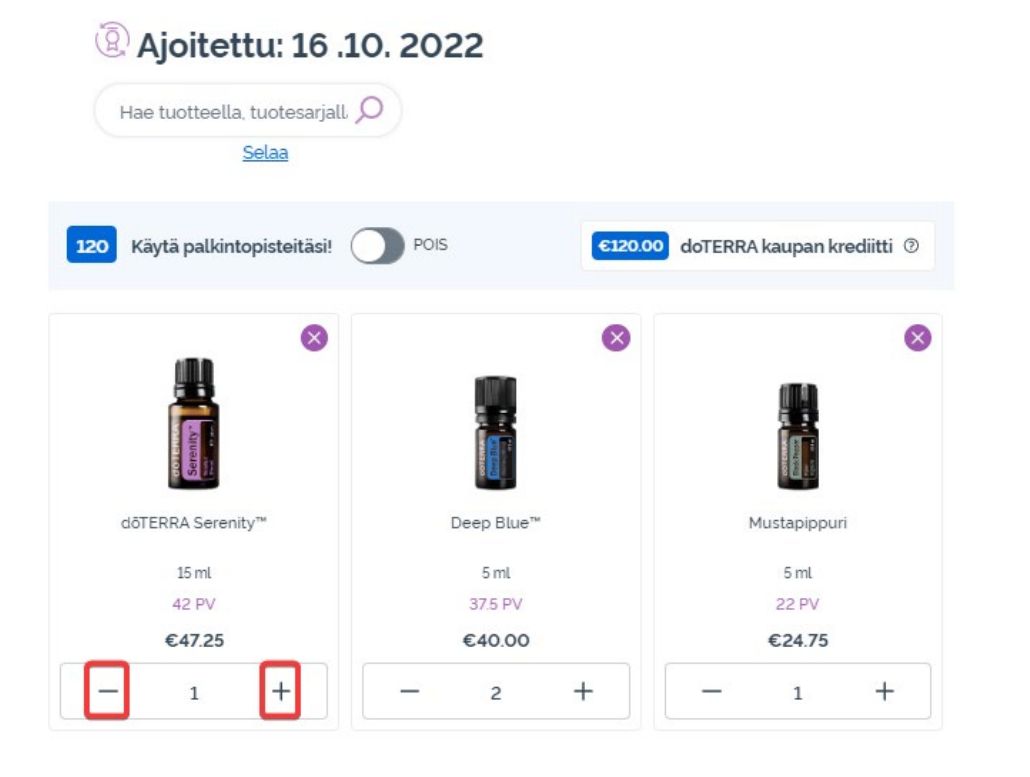

# Tuotteen poistaminen tapahtuu X-kuvakkeesta.

### (2) Ajoitettu: 16 .10. 2022 Hae tuotteella, tuotesarjall 🔎 Selaa 120 Käytä palkintopisteitäsi! POIS €120.00 doTERRA kaupan krediitti ⑦ $\otimes$ X X dõTERRA Serenitv™ Deep Blue" Mustapippuri 15 ml 5 ml 5 ml 37.5 PV 22 PV 42 PV €47.25 €24.75 €40.00 2 + 1

### doterra

Kun Loyalty-tilauksesi sisältää haluamasi tuotteet, siirry Seuraavaan vaiheeseen. Siellä voit valita joko Tilaa nyt tai tallentaa tilauksen odottamaan aikataulun mukaista tilauspäivää.

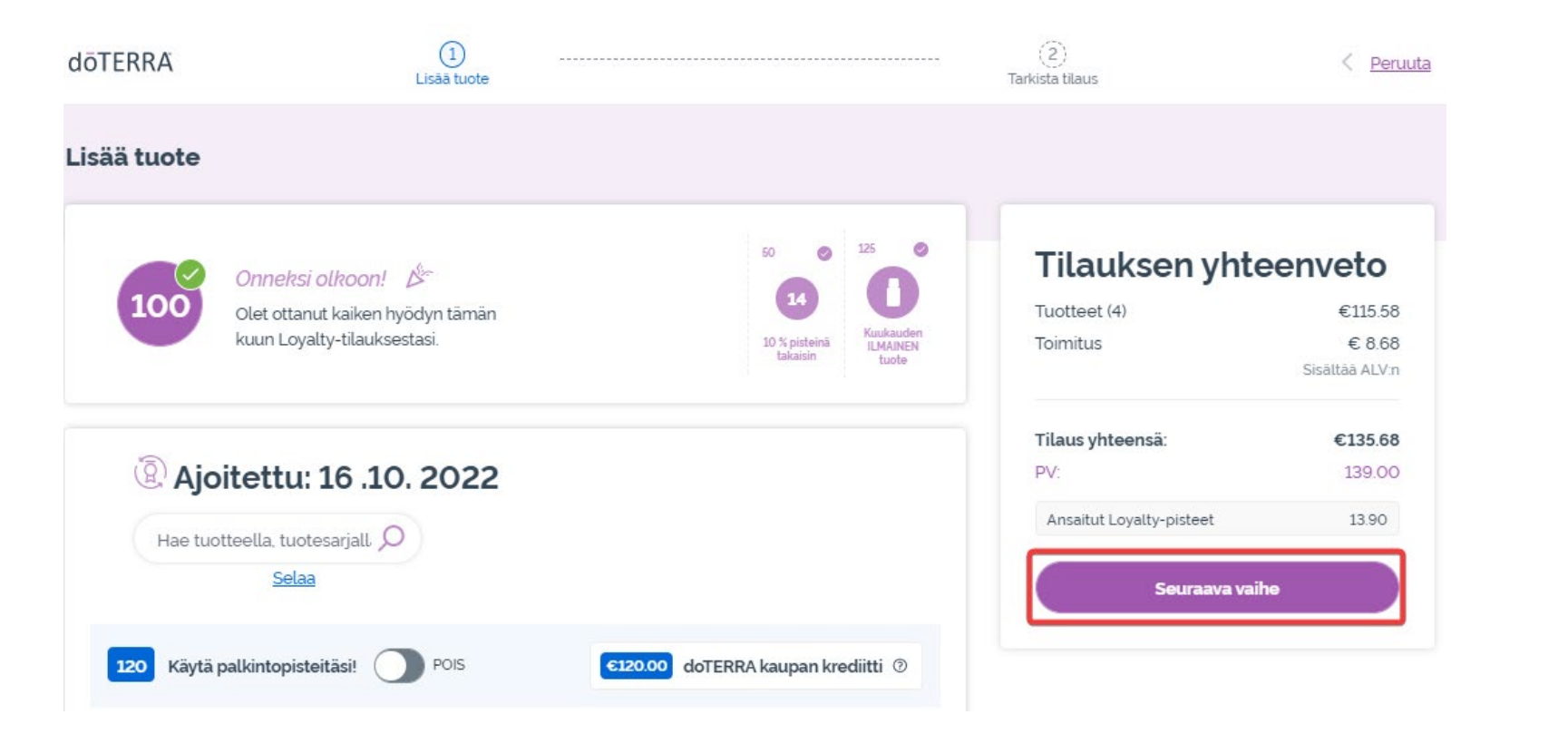

# Tilauksen yhteenvetoTuotteet (4)€115.58Toimitus€ 8.68Sisältää ALV:nTilaus yhteensä:€135.68PV:139.00Ansaitut Loyalty-pisteet13.90Tilaa nyt

Tilauspäivä 16 .10. 2022

Vie ostoskoriisi tuotteet, jotka haluat lisätä Loyaltykuukausitilaukseesi.

Tämä onnistuu kahdella tavalla.

- 1. Hakutoimintoa käyttämällä.
- 2. Tuoteryhmiä **selaamalla**.

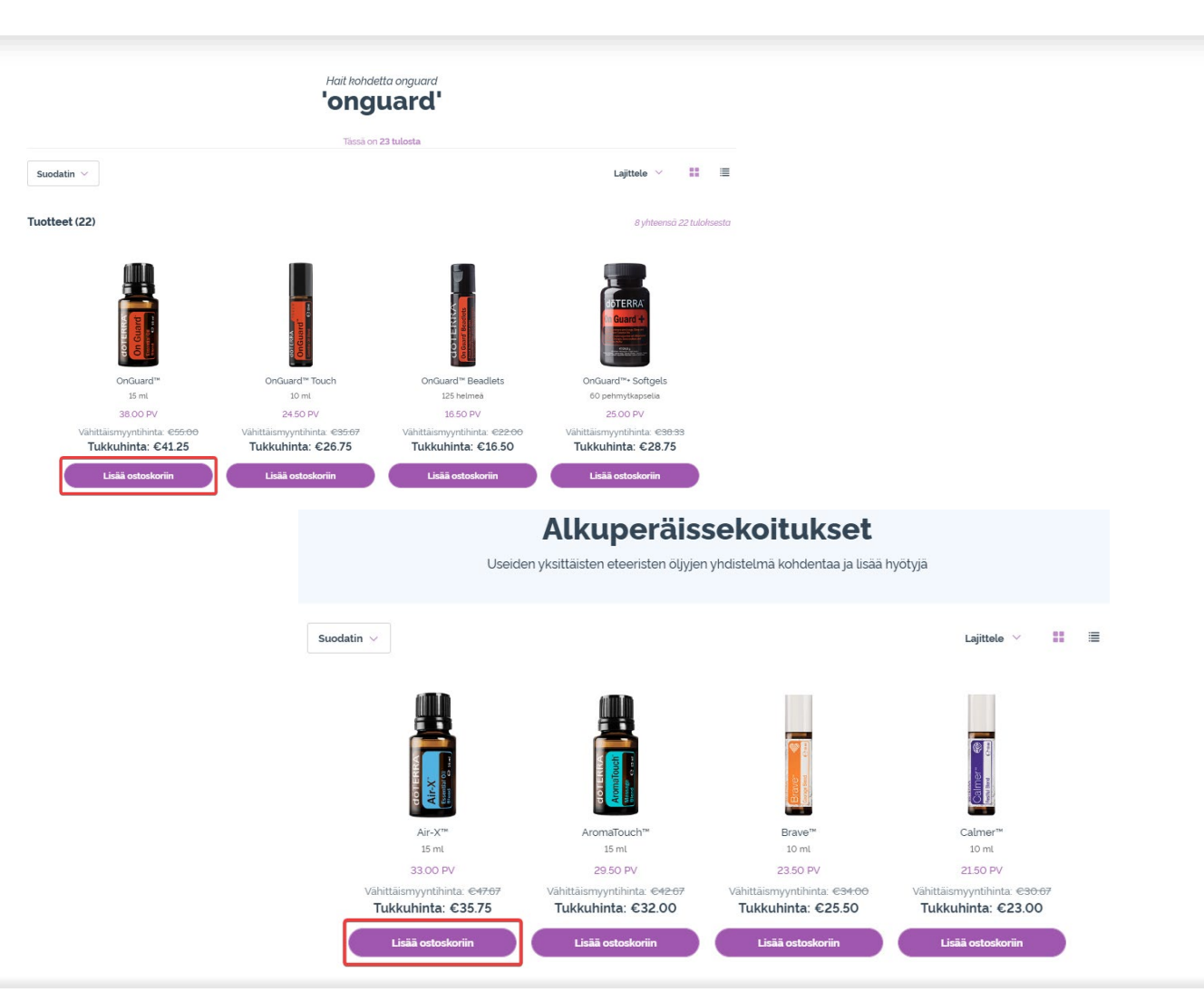

Kun kaikki haluamasi tuotteet ovat ostoskorissasi, vie kursori sivun oikeassa yläkulmassa olevan ostoskori-kuvakkeen päälle ja valitse Näytä ostoskori.

0

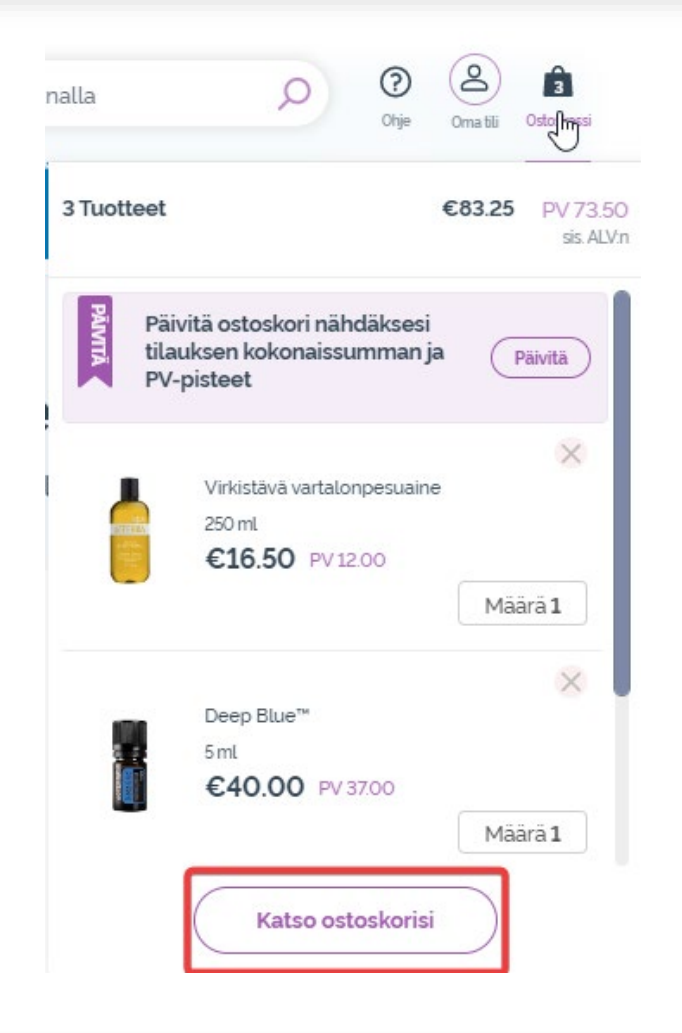

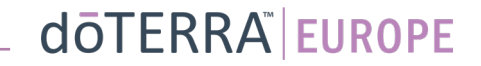

## Ostoskorissasi napsauta kuukausitilaus-laatikon violettia Lisää-painiketta.

-

### Tilauksen yhteenveto

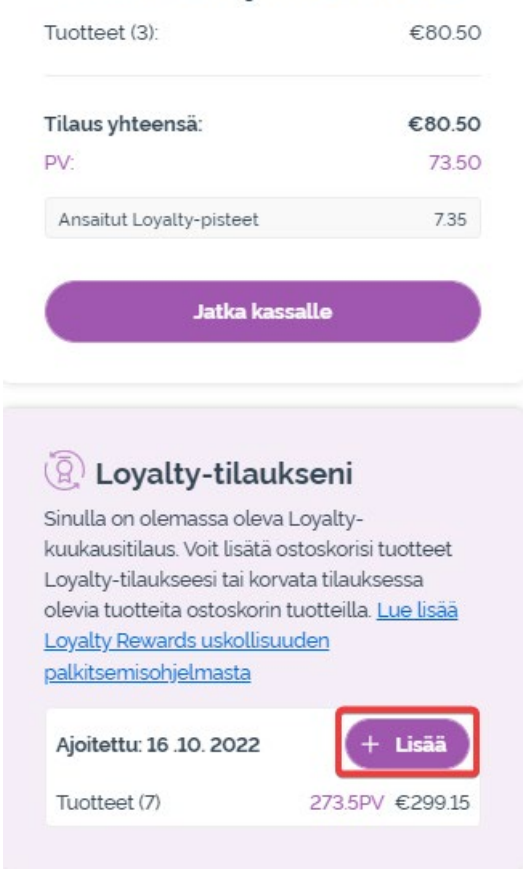

dōterra

Valitse ponnahdusikkunassa joko Lisää tai Korvaa.

- Lisää: Ostoskorisi tuotteet <u>lisätään</u> nykyiseen Loyaltykuukausitilaukseesi (LRPtilaukseen).
- Korvaa: Kaikki nykyiset tuotteet poistetaan Loyaltykuukausitilauksestasi (LRPtilauksesta) ja <u>korvataan</u> ostoskorin tuotteilla.

### Haluatko tehdä muutoksia Loyaltykuukausitilaukseesi?

Haluatko tehdä muutoksia Loyalty-kuukausitilaukseesi? Valitse, haluatko lisätä ostoskorisi tuotteet Loyalty-kuukausitilaukseesi tai korvata Loyalty-kuukausitilauksessasi olevia tuotteita ostoskorin tuotteilla.

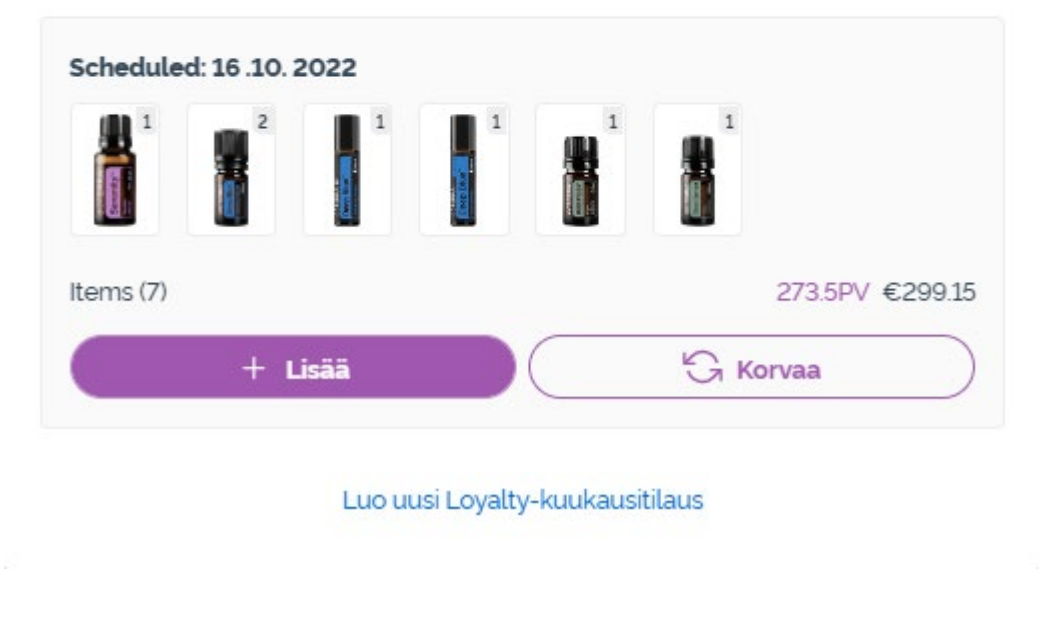

dōTERRA<sup>®</sup> EUROPE

X

### Muista tallentaa tekemäsi muutokset.

Kun Loyalty-tilauksesi sisältää haluamasi tuotteet, siirry Seuraavaan vaiheeseen. Siellä valitse joko Tilaa nyt tai tallenna tilaus odottamaan aikataulun mukaista tilauspäivää.

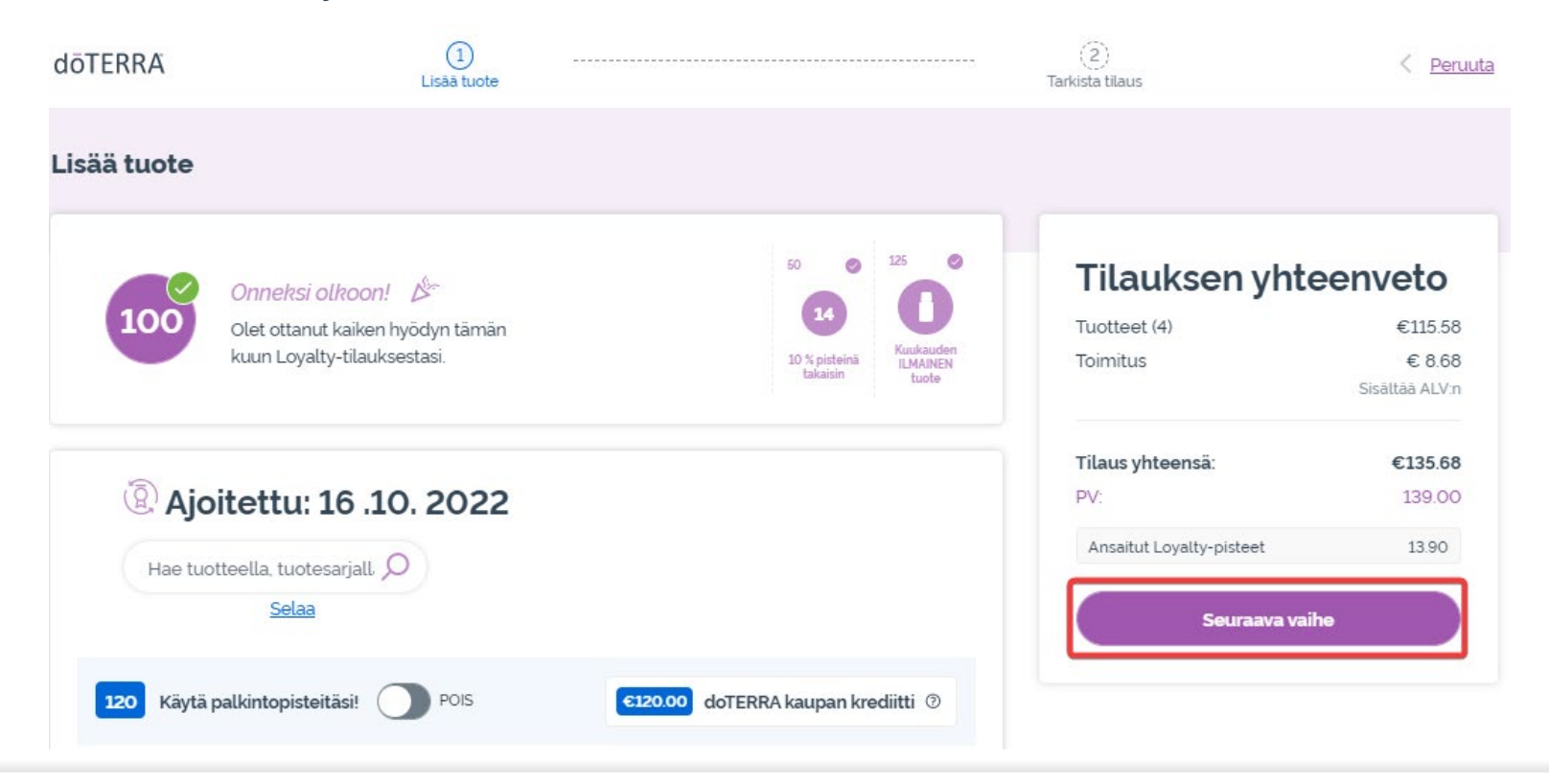

### **Tilauksen yhteenveto**

| €115.58        |
|----------------|
| € 8.68         |
| Sisältää ALV:n |
| €135.68        |
| 139.00         |
| 13.90          |
|                |
|                |